附件 2:

## 2024 届求职创业补贴毕业生操作说明

## 一、学生注册及登录

 学生注册。学生进入求职补贴申报登录入口(网址: https://www.sdgxbys.cn/platform/service/job/applica tion/supplement/denglu),点击学生用户注册即可进入注 册的界面。注册字段包含姓名、身份证号、手机号、短信验 证码、设置密码、验证码。

| ▲ 山东高校毕业生就业信息网   求职创业补贴申请 | 学生登录 密码登录  短信登录              |
|---------------------------|------------------------------|
|                           | A 请输入手机号                     |
|                           | ☐ 请输入密码                      |
|                           | ⊘ 请输入验证码 ELML                |
|                           | 登录                           |
| York Charles I in         | 学生用户注册<br>温馨提示:请使用谷歌浏览器进行操作! |
|                           |                              |
|                           |                              |

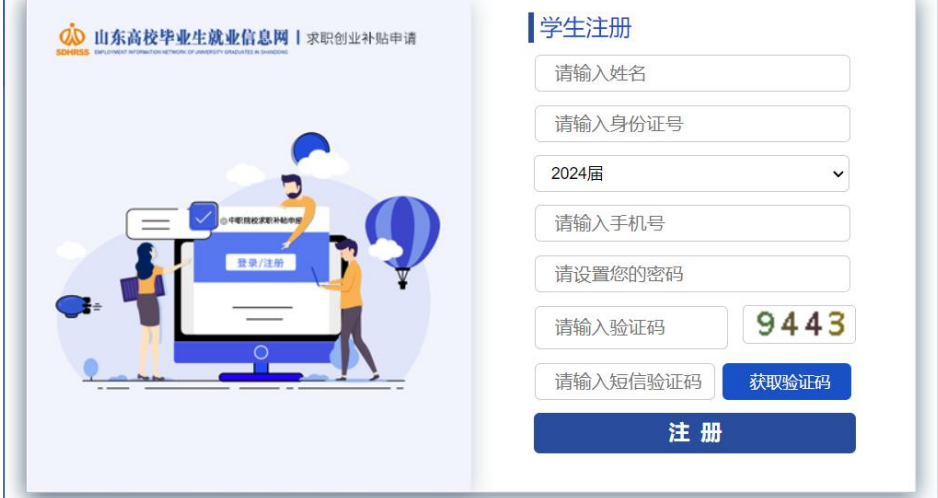

2.学生登录。学生注册完成后可直接进行个人账号的登录,登录方式分为两种,第一种方式是密码登录,第二种方式是手机验证登录。

(1) 密码登录

| <b>这 山东高校毕业生就业信息网</b>   求职创业补贴申请 | 学生登录 密码登录   短信登录                                                                                                    |
|----------------------------------|----------------------------------------------------------------------------------------------------|
|                                  | <ul> <li>♀ 请输入手机号</li> <li>▶ 请输入密码</li> <li>▶ 请输入验证码</li> <li>▶ 〕 〕 「使输入验证码</li> <li>▶ 〕 〕 〕 〕 〕 〕 〕 〕 〕 〕 〕 〕 〕 〕 〕 〕 〕 〕 〕</li></ul> |

(2) 短信登录

| ◎ 山东高校毕业生就业信息网   求职创业补贴申请<br>BENESS INFUNCTION OF AN EXPECT OF A LANSE IN MACRON | 学生登录 密码登录   短信登录                                                                                                    |
|----------------------------------------------------------------------------------|----------------------------------------------------------------------------------------------------|
|                                                                                  | <ul> <li>♀ 请输入手机号</li> <li>● 请输入验证码</li> <li>● 使信验证码</li> <li>● 短信验证码</li> <li>● 反信验证码</li> <li>● 反信验证码</li> <li>● 反信验证码</li> <li>● 反告验证码</li> <li>● 反告验证码</li></ul> |

## 二、学生求职补贴申报填表

学生申报填表包含基本信息和申请原因两个方面。

| 欢迎来到山东高校毕业             | 生就业信息网!                                              |                                         | 您好, 图                                                                                                    | 出 🖓 返回首引   |
|------------------------|------------------------------------------------------|-----------------------------------------|----------------------------------------------------------------------------------------------------|------------|
|                        |                                                      | 求职创业补贴申请                                |                                                                                                    |            |
| 第一步:毕业生申请<br>资金统一发放至毕业 | i;第二步:学校审核:第二步:市级复核;第四步:<br>:生本人社会保障卡银行账号(确无社保卡账户的发放 | 省级备案拨付资金。省人力资源社会保障厅对:<br>至个人名下其它银行账户) 。 | 公示后的各市求职创业补贴申请信息进行备案,并将补                                                                                                    | 收起 へ<br>助  |
| 基本信息                   |                                                      |                                         |                                                                                                    |            |
| * 姓名:                  |                                                      | * 学生类型:                                 | 请选择 ~                                                                                                    |            |
| *身份证号:                 | And the second second                                | * 毕业院校:                                 | 请先选择学生类型    ▼                                                                                                    |            |
| * 毕业年度:                |                                                      | 所在院系:                                   | 请先选择毕业院校 <b>×</b>                                                                                                    |            |
| * 性别:                  | 8                                                    | * 学历:                                   | 请选择 >                                                                                                    |            |
| * 专业:                  | 请输入                                                  | * 民族:                                   | 请选择 ~                                                                                                    |            |
| * 个人手机:                |                                                      | * 户口地(省):                               | 请选择                                                                                                    |            |
| QQ号码:                  | 请输入                                                  | * 户口地(市):                               | 请选择 >                                                                                                    |            |
| 邮箱:                    | 请输入                                                  | * 户口地(区):                               | 请选择 ~                                                                                                    |            |
| 申请原因                   |                                                      | 附件信息                                    |                                                                                                    |            |
| * 困难类型                 | 请选择    ~                                             |                                         | 选择上传资料                                                                                                    |            |
| 证件编码                   | 请根据困难类型要求填写证件编号                                      | 801867/spg. prg . 20049                 | <ul> <li>证明地理号的近任本或科科</li> <li>上传要求:</li> <li>1. 图片名称不能有特殊字符和汉字(用数字或字母)</li> <li>2. 图片含不能超近20个字符;</li> <li>3. 图片文件扩展台为肉g, JPG, 大小不能超过2</li> <li>4. 若有多常意六半用一个文化中</li> </ul> | ≇);<br>MB; |

注: 求职补贴默认发放到学生个人的社保账号中

1. 基本信息。

带"\*"的为必填项,必须填写完才可提交。

济宁医学院学生,学生类型请选择"普通高等学校(非 师范类)"

专业:请填写官方全称。

2. 申请原因。

困难类型包含7种类型,分别为(1)城乡居民最低生活 保障家庭、低保边缘家庭毕业生;(2)特困人员毕业生;(3) 孤儿毕业生;(4)重点困境儿童毕业生(含事实无人抚养儿 童毕业生);(5)脱贫享受政策人口(含防返贫监测帮扶对 象)家庭毕业生; (6)残疾人毕业生; (7)在学期间已获 得国家助学贷款毕业生。

困难类型选择后(仔细阅读通知,不要选错自己所属类型!),系统通过大数据自动进行核验,根据核验结果反馈。 如核验信息成功,则不需要上传佐证材料;验证不成功的,则需要上传证明材料。提交后由学校进行审核。

3. 网络核验不通过的七种困难类型所需上传的证明材料。

(1)城乡居民最低生活保障家庭、低保边缘家庭毕业生: 所在县(市、区)民政部门或乡镇政府(街道办事处)出具的证明材料。

(2)特困人员毕业生:本人《特困人员救助供养证》或所 在县(市、区)民政部门或乡镇政府(街道办事处)出具的 证明材料。

(3)孤儿毕业生:《儿童福利证》或所在县(市、区)民 政部门出具的同等效力材料。

(4)重点困境儿童毕业生(含事实无人抚养儿童毕业生): 《儿童福利证》或所在县(市、区)民政部门出具的同等效 力材料。

(5) 脱贫享受政策人口(含防止返贫监测帮扶对象)家庭 毕业生:所在县(市、区)乡村振兴部门或乡镇政府(街道 办事处)出具的佐证材料。

(6) 残疾人毕业生:本人《残疾人证》。

(7)在学期间已获得国家助学贷款毕业生:本人本学历在 读期间的《国家助学贷款合同》或贷款银行、生源地资助管 理中心出具的同等效力材料。

4. 证明困难身份的证件或材料上传要求:

(1) 图片名称不能有特殊字符和汉字(用数字或字母);

(2)图片命名不能超过20个字符;

(3) 图片文件扩展名为 jpg. JPG, 大小不能超过 2MB;

(4) 若有多页需合并到一个文件中。

补贴申请情况追踪中的审核状态有五种类型,分别为
 等待学校审核、学校审核未通过、(学校审核通过)等待市
 级复核、市级复核通过及市级复核未通过。

| 信息                    |      |                |            |    |
|-----------------------|------|----------------|------------|----|
| * 姓名:                 |      | *学生类型:         |            | ~  |
| * 身份证号:               |      | * 毕业院校:        |            | *  |
| * 毕业年度:               | 2024 | * 民族:          |            | ~  |
| * 住制:                 | 文    | • 户口地(省):      |            |    |
| * <b>专</b> 业:         | 会计   | * 户口地(市):      |            | *  |
| *个人手机:                |      | * 户口地(区):      | ť          | *  |
| QQ号码:                 | 请输入  |                |            |    |
| 邮箱:                   | 清船入  |                |            |    |
| ■原因<br>* 区建类型<br>征件場码 |      | ₩44歳息          | a))<br>} 证 |    |
|                       |      | 已提交,请查看下面的追踪情况 |            |    |
|                       |      |                |            |    |
| <b>司</b> 况追踪          |      |                |            |    |
| 創況追踪<br>用户            | Bit  | ធ              | 当前审核状态     | 香注 |

(1) 等待学校审核

(2) 学校审核未通过

| 本信息                 |      |                 |                                                                                                    |                                                   |
|---------------------|------|-----------------|----------------------------------------------------------------------------------------------------|---------------------------------------------------|
| * 姓名:               |      | * 学生类型:         |                                                                                                    | ~                                                 |
| * 身份证号:             |      | • 毕业院校:         |                                                                                                    | •                                                 |
| * 毕业年度:             | 2024 | • 民族:           | 汉族                                                                                                    | ~                                                 |
| * 住到:               | Ŕ    | * 户口地(省):       |                                                                                                    | 7.                                                |
| <mark>* 专业</mark> : | 슬라   | * 户口地 (市) :     |                                                                                                    | *                                                 |
| * 个人手机:             |      | * 户口地 (区) :     |                                                                                                    |                                                   |
| QQ号码:               | 清输入  |                 |                                                                                                    |                                                   |
| 創稿:                 | 遗论入  |                 |                                                                                                    |                                                   |
| 遺原因                 |      | 附件信息.           |                                                                                                    |                                                   |
| • 医液体型              | · ·  | (1) 中華人民美和福     | 选择上传资料                                                                                                    |                                                   |
| 徑件續時                |      | <b>一</b> 居民身份 i | <ul> <li>(回前期)自分的设计包括</li> <li>(回前期)自分的设计包括</li> <li>(回片名下视频时间)</li> <li>(回片名下视频时间)</li> <li>(回日名下视频时间)</li> <li>(回日名下视频时间)</li></ul> | 4<br>特相双字印题字或字句:<br>字符:<br>JPG、大小不相對的过MB:<br>文件中。 |
|                     |      | 精改研究            |                                                                                                    |                                                   |
| 用户                  | BitH | 出計劃相            | 球态                                                                                                    | <b>8</b> 13                                       |
|                     |      | 4070            |                                                                                                    |                                                   |

(3) (学校审核通过)等待市级复核

| 基本信息                |                     |                |           |      |
|---------------------|---------------------|----------------|-----------|------|
| * 姓名:               |                     | * 学生荣型:        |           | ~    |
| * <del>易</del> 份证号: |                     | •毕业防校:         |           | -    |
| * 毕业年度:             | 2024                | * 民族:          | 汉族        | ~    |
| * 住形:               | 女                   | * 户口地(省):      |           | .*   |
| * 专业:               | 会计                  | *户口地(市):       |           |      |
| * 个人手机:             |                     | * 户口地(区):      |           | •    |
| QQ号码:               | 请输入                 |                |           |      |
| 4078 ·              | 请输入                 |                |           |      |
| 申请原因                |                     | 附件信息           |           |      |
| * 因淮樊型<br>证件编码      | ¥                   | ● 中世人民共和       | ute<br>iE |      |
|                     |                     | 已提交、清查看下面的鱼肼库兄 |           |      |
| 申请情况追踪              |                     |                |           |      |
| 用户                  | 时间                  | 当前审            | 核状态       | 备注   |
|                     | 2023-09-04 16:31:50 | (学校审核通过        | )等待市级复枝   | 审核通过 |

## (4) 市级复核通过

| 基本信息    |                     |             |        |    |
|---------|---------------------|-------------|--------|----|
| *姓名:    |                     | * 学生类型:     |        | ~  |
| *身份证号:  | -                   | * 毕业院校:     |        | *  |
| *毕业年度:  | 2024                | * 民族:       |        | ~  |
| * 住别:   | ¥                   | • 户口地 (省) : |        | •  |
| * 专业:   | 승규                  | * 户口地(市):   |        | -  |
| * 个人手机: |                     | * 户口地(区):   |        |    |
| QQ号码:   | 濟输入                 |             |        |    |
| 邮箱:     | 薄脸入                 |             |        |    |
| 申请原因    |                     | 附件信息        |        |    |
| • 因难樂型  | ×                   | · PRAKARN   | E      |    |
|         |                     |             |        |    |
|         | 已建文                 | 请查看下面的追踪意况  |        |    |
| 请情况追踪   |                     |             |        |    |
| 用户      | Etim                |             | 当前审核状态 | 香注 |
|         | 2023-09-04 16:31:50 |             | 市级复枝通过 |    |

(5)市级复核未通过

| * 姓名:                |                                        | * 举生操型:                            |                                                                                                    | ~                                                                                                    |
|----------------------|----------------------------------------|------------------------------------|----------------------------------------------------------------------------------------------------|----------------------------------------------------------------------------------------------------|
| •身份证号:               |                                        | * 毕业院校:                            |                                                                                                    | *                                                                                                    |
| • 举业年度:              | 2024                                   | * 民族:                              | 3                                                                                                    | ~                                                                                                    |
| * 住助:                | <b>x</b>                               | * 户口地 (省):                         |                                                                                                    | *                                                                                                    |
| * <del>\$</del> #:   | 会计                                     | * 户口地(市):                          |                                                                                                    | *                                                                                                    |
| *个人手机:               |                                        | * 户口地 (区) :                        | 4                                                                                                    |                                                                                                    |
| QQ号码:                | 清输入                                    |                                    |                                                                                                    |                                                                                                    |
| 邮箱:                  | 请能入                                    |                                    |                                                                                                    |                                                                                                    |
|                      |                                        |                                    |                                                                                                    |                                                                                                    |
| 原因                   |                                        | 附件信息                               |                                                                                                    |                                                                                                    |
| 原因<br>* 回復樂型         |                                        | 时件信息                               | 选择上标资料                                                                                                    |                                                                                                    |
| 原因<br>* 回避樂型<br>位件编码 |                                        | 时件信息<br>● 中半人民共和<br>居民身份           | □                                                                                                    | 94                                                                                                    |
| 原因<br>• 因难失型<br>经中编码 | ~~~~~~~~~~~~~~~~~~~~~~~~~~~~~~~~~~~~~~ | 时件信息<br>中华人民共和<br>居民身份             | <ul> <li>         びび手上伸発料         <ul> <li>             辺辺辺市のの名前すの</li> <li>             ビト電気を</li> <li>             ビト電気を</li> <li>             ビトの名前不然有分的</li> <li>             ビトの名前不然有分の名前すの</li> <li>             ビトの名の不然有分の名前の</li> </ul> </li> </ul>                            | 3月<br>4年初期以2月月間宇宙宇宙-2日)。<br>0个学校:                                                                                                    |
| 原因<br>• 回復栄型<br>空件编码 |                                        | 时件信息<br>中华人长大和<br>居民分份             | <ul> <li>         ・通知主体会社         ・         ・         ・</li></ul>                                                                                                    | 增4<br>19月初和以次月用数字或字母》。<br>0个字符:<br>9、190、大小子和通道之2403:<br>个文件中。                                                                                                    |
| 原因<br>• 回復発型<br>②件編码 |                                        | 时件信息<br>中学人比大和<br>居民分份<br>修改研存 平3日 | <ul> <li>         ・ 通知主体会社         ・         ・         ・</li></ul>                                                                                                    | 8年<br>19年初和22年7月18日至40年3月<br>19年7年<br>19月1日<br>19月1日<br>19月11日<br>19月11日<br>19月11<br>19月11<br>19111<br>19111<br>19111<br>19111<br>19111<br>19111<br>19111<br>19111<br>19111<br>19111<br>19111<br>19111<br>19111<br>19111<br>19111<br>19111<br>19111<br>19111 |
| 原因<br>* 回復地型<br>空中崩码 |                                        | 附件信息<br>早早人民共和<br>居民分份<br>修改成的     | <ul> <li>         はまたはそうなり         は可能理論の含めますため         した着か、         した着か、         しいとおい不能研         はいとおい不能研         はいとおい不能回         はいとおい不能回         はい         など         またからの         よ         れたかか         よた         たた         また         ない         ない         ない</li></ul> | 朝日<br>は今年4日以2年(用数字電子唱):<br>の介字程:<br>99、JPG、大小子報動回22MB:<br>- 小文作中、                                                                                                    |

三、常见问题

1. 学生注册登录后为什么无法申请求职补贴?

学生注册登录后,选择了学生类型为普通高等院校(师 范+非师范)和学校后,提示未查询到信息无法申请求职补贴, 是因为高等院校学籍库里并没有学生的信息,所以无法申请。

 2.求职补贴申请时,学生选择困难类型后,验证通过的 是否无需上传证件材料?

是的,验证通过的无需上传证明材料,若验证不通过则 需要上传证明材料。

3. 学校审核不通过, 是否可以重新选择困难类型申报?

可以根据要求,重新选择符合条件的困难类型,按要求 填写信息上传资料。

4. 户口所在地选择的时候没有找到自己所属于城市怎么办?

使用谷歌浏览器操作一下。

5. 学生申请时, 上传照片失败怎么办?

大小不超过 2MB, jpg 格式。